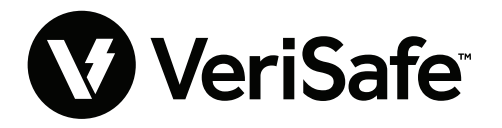

Módulo de red de VeriSafe Asunto: Guía de usuario Lit. No.: B21176 Fecha: 19 de junio del 2023 Revisión: 3 [Español] N.º de modelo: VS2-NET

# Contenido \_\_\_\_\_

| plicación web                | 2 |
|------------------------------|---|
| Características              | 2 |
| Primer inicio de sesión      | 2 |
| Diseño de la aplicación web  | 4 |
| Página de estado del AVT     | 4 |
| Página de registros de datos | 7 |
| Página de configuración      | 8 |
| Página de documentación1     | 3 |
| Página de soporte            | 3 |

| Modelos de datos14                           |
|----------------------------------------------|
| Modelos de datos EtherNet/IP <sup>™</sup> 14 |
| Modelo de datos Modbus TCP19                 |
| Integración con Rockwell Automation          |
| Elementos AOP de diagnóstico automático24    |
| Seguridad                                    |
| Solución de problemas                        |
| Garantía                                     |
| Garantía limitada del producto de Panduit    |

El módulo de red está diseñado para ser un accesorio opcional que permite las capacidades de red para el detector de ausencia de tensión (AVT) de VeriSafe 2.0. El módulo de red proporciona una aplicación web integrada que es suministrada por un servidor web incorporado. La aplicación web monitorea los datos del AVT y proporciona capacidades de integración, configuración y actualización del firmware. El módulo de red admite datos del AVT a través de los protocolos Ethernet/IP y Modbus TCP. Las salidas discretas de presencia de tensión pueden utilizarse a modo de indicación de presencia de tensión con o sin una conexión de red. El módulo de red ofrece la posibilidad de registrar varios datos en función de los gatillos incorporados (consulte la **página de registros de datos** para obtener más información).

Antes de intentar instalar físicamente el módulo de red en ubicaciones peligrosas u ordinarias, consulte el documento n.º B21148 (Manual de requisitos de instalación del módulo de red VeriSafe) para conocer los requisitos de instalación física, incluidos la conectividad, las clasificaciones, y las especificaciones ambientales del módulo de red.

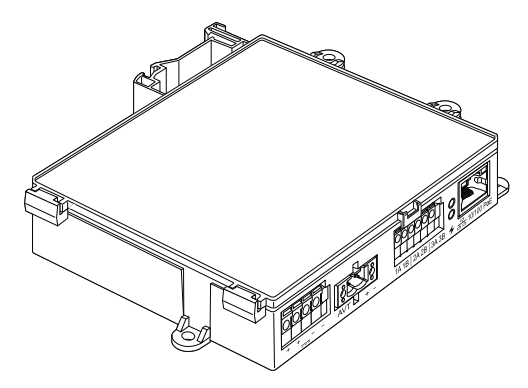

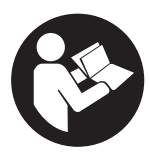

# PARA REDUCIR EL RIESGO DE LESIONES, EL USUARIO DEBE LEER EL MANUAL DE INSTRUCCIONES

NOTA: para ofrecer mayor calidad y valor, Panduit<sup>™</sup> está mejorando y actualizando permanentemente sus productos. Por consiguiente, es posible que las imágenes no coincidan con el producto incluido.

NOTA: es posible que haya actualizaciones disponibles para este manual de instrucciones. Visite el sitio www.panduit.com para consultar la versión más reciente de este manual.

#### Correos electrónicos de soporte técnico

Soporte técnico en América del Norte: techsupport@panduit.com Soporte técnico en la Unión Europea: techsupportemea@panduit.com

Soporte técnico en Latinoamérica: techsupportlatam@panduit.com

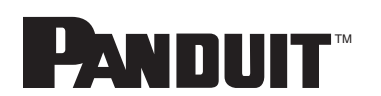

Para obtener una copia de las garantías de los productos Panduit, ingrese a www.panduit.com/warranty Para obtener más información visítenos en www.panduit.com/verisafe Soporte técnico en Asia-Pacífico: techsupportap@panduit.com

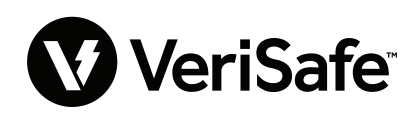

1006820, B21176\_ES\_rev3

# Aplicación web

## **CARACTERÍSTICAS**

La aplicación web del módulo de red puede utilizarse para configurar y supervisar el AVT. Acceda a la aplicación web escribiendo la dirección IP del módulo de red en un explorador de Internet compatible.

## **PRIMER INICIO DE SESIÓN**

- 1. Escriba la dirección IP del módulo de red (predeterminada: 192.168.2.10) en un explorador de Internet compatible utilizando HTTPS y no HTTP.
  - Exploradores de Internet compatibles: Chrome, Edge, Firefox
- Si el explorador de Internet muestra "no se puede conectar", verifique que esté utilizando el protocolo "https://" y no "http://".

#### FIGURA 1. EJEMPLO DE CONEXIÓN RECHAZADA

| F  | Ľ | ł. |  |
|----|---|----|--|
| 14 | N | L  |  |

#### No se puede acceder a este sitio

| 192.168.2.10 rechazó la conexión.                                           |          |
|-----------------------------------------------------------------------------|----------|
| Intenta:<br>• Comprobar la conexión.<br>• Comprobar el proxy y el firewall. |          |
| ERR_CONNECTION_REFUSED                                                      |          |
| Volver a cargar                                                             | Detalles |

**3.** De manera predeterminada, la interfaz web utiliza un certificado autofirmado. Hasta que se instale un certificado/clave firmado por una entidad de certificación CA, los exploradores de Internet mostrarán un error de seguridad. En el explorador de Internet Chrome, haga clic en configuración avanzada.

#### FIGURA 2. CERTIFICADO DE ADVERTENCIA

| ← → C ▲ No seguro   https://192.168.2.10 |                                                                                                    |
|------------------------------------------|----------------------------------------------------------------------------------------------------|
|                                          |                                                                                                    |
|                                          |                                                                                                    |
|                                          |                                                                                                    |
|                                          | A                                                                                                    |
|                                          | <b>A</b>                                                                                                    |
|                                          | La conexión no es privada                                                                                                    |
|                                          |                                                                                                    |
|                                          | Es posible que algunos atacantes intenten robar tu información de <b>192.168.2.10</b> (p. ej.,<br>contraseñas, mensajes o tarjetas de crédito). <u>Más información</u> |
|                                          | NET-ERR_CERT_AUTHORITY_INVALID                                                                                                    |
|                                          |                                                                                                    |
|                                          | Q Para acceder al nivel más alto de seguridad de Chrome, activa la protección<br>mejorada.                                                                             |
|                                          |                                                                                                    |
|                                          | Configuración avanzada Volver a un sitio seguro                                                                                                    |
|                                          |                                                                                                    |

**4.** Haga clic en "Continuar a 192.168.2.10 (no seguro)" y accederá a la página de la aplicación web del módulo de red de VeriSafe.

FIGURA 3. CONTINUAR CON EL ENLACE DE LA APLICACIÓN WEB

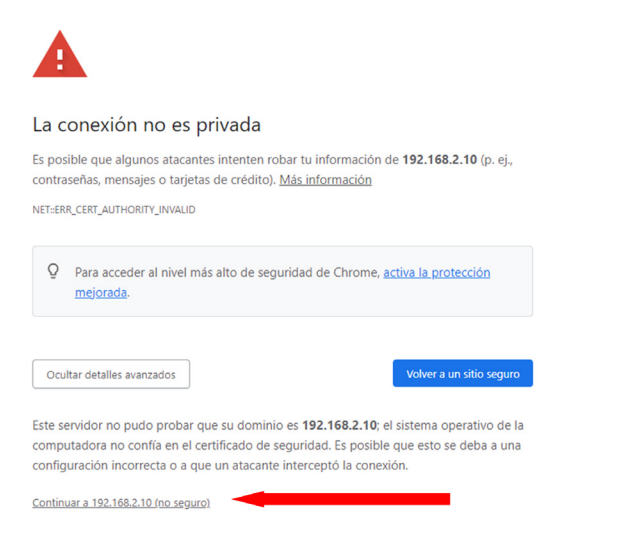

- 5. En el primer inicio de sesión, es necesario que el usuario cambie la contraseña de administrador Inicio de sesión en la aplicación web (configuración predeterminada de fábrica)
  - Nombre de usuario: admin Contraseña: admin

FIGURA 4. CAMBIAR CONTRASEÑAS

|                                                                                                    | PANDUIT<br>VeriS<br>Network Mo                                                                                                    | afe <sup>-</sup><br>odule |
|----------------------------------------------------------------------------------------------------|----------------------------------------------------------------------------------------------------|---------------------------|
|                                                                                                    | Login                                                                                                    |                           |
|                                                                                                    | username<br>admin                                                                                                    |                           |
|                                                                                                    | password<br><br>Login                                                                                                    |                           |
| Change Pa                                                                                                    | ssword                                                                                                    |                           |
| current pass<br>new password Re<br>Password Re<br>At leas<br>At leas<br>At leas<br>Confirm new<br>Passwords do | word<br>prd<br>guirements<br>en 8 and 40 characters.<br>st 1 Special Character (!@#3<br>st one capital letter.<br>st one capital letter.<br>password<br>not match. | 96^&*).                   |
|                                                                                                    |                                                                                                    | Update Password           |

6. Antes de utilizar el módulo de red con una unidad AVT, asegúrese de que el firmware está actualizado a su versión más reciente seleccionando la imagen siguiente. Esto le llevará a la página de software/firmware de los productos Panduit donde podrá encontrar la versión más reciente de firmware del módulo de red.

Ver el firmware más reciente del módulo de red

# DISEÑO DE LA APLICACIÓN WEB

El diseño de la aplicación web consta de un menú en la barra lateral izquierda y un área de contenido que incluye tarjetas de contenido.

FIGURA 5. PANEL DE LA APLICACIÓN WEB

| INICIAR SESIÓN<br>Al iniciar sesión, el usuario<br>será dirigido a la página | PANDUIT<br>VeriSafe<br>Módulo de red | Nombre<br>Pump 1<br>Fecha y hora:5/22/23, 4:01        | PM                     | 2 | 3<br>Presencia de            | Actualizado 0 ha     | ce unos segundos 🔽 |
|------------------------------------------------------------------------------|--------------------------------------|-------------------------------------------------------|------------------------|---|------------------------------|----------------------|--------------------|
| de estado del AVT.                                                           | Pump 1                               | Datos de la prue                                      | eba del AVT            |   | L1                           | L2                   | L3                 |
|                                                                              | Estado del AVT                       | Actualizado                                           | 5/22/23, 3:25 PM       |   |                              | •                    | *                  |
|                                                                              | Registros de datos                   | Tension de la bateria<br>Temperatura de prueba        | 3.6 V<br>25°C (77°F)   |   | Tensión                      |                      |                    |
| Menú de barra lateral  1                                                     | Opciones de configuración            | Actualizado<br>Estado de la conexión L1               | 5/22/23, 3:25 PM<br>SÍ |   | Línea a conexión a<br>tierra | RMS                  | Pico               |
|                                                                              | Documentación                        | Estado de la conexión L2                              | sí                     |   | L1                           | 301 Vrms             | 426 V              |
| 1.ª tarjeta 🛛 😕                                                              | Soporte                              | Estado de la conexión L3<br>Estado de la conexión GND | sí<br>sí               |   | L2<br>L3                     | 301 Vrms<br>300 Vrms | 427 V<br>425 V     |
|                                                                              |                                      | Resultado de la prueba 1                              | Tensión excedida       |   | Línea a línea                | RMS                  | Pico               |
| 2.ª tarjeta <u>3</u>                                                         | 0                                    | Fecha del resultado de la<br>prueba 1                 | 5/22/23, 3:25 PM       |   | L1-L2<br>L1-L3               | 521 Vrms<br>521 Vrms | 738 V<br>739 V     |
|                                                                              |                                      | Resultado de la prueba 2                              | Aprobado               |   | L2-L3                        | 521 Vrms             | 739 V              |
|                                                                              | Cerrar sesión                        | Fecha del resultado de la<br>prueba 2                 | 5/22/23, 3:24 PM       |   | AVT Tempera                  | atura                |                    |
|                                                                              |                                      | Activar prueba AVT                                    |                        |   | Temperatura actual           | 25°C (77°            | F)                 |

## PÁGINA DE ESTADO DEL AVT

Después de que el usuario haya iniciado sesión, será redirigido a la página de estado del AVT. Esta página consta de dos tarjetas de datos con vistas que estarán determinadas según el tipo del AVT en uso y la configuración del usuario.

FIGURA 6. PÁGINA DE ESTADO DEL AVT - AVT TRIFÁSICO (VS2-AVT-3P)

| PANDUIT                              |                                                                                                    |                                                                      |                                                              |                                                                    |                                  |
|--------------------------------------|----------------------------------------------------------------------------------------------------|----------------------------------------------------------------------|--------------------------------------------------------------|--------------------------------------------------------------------|----------------------------------|
| VeriSafe <sup>®</sup>                | Nombre<br>Pump 1                                                                                                    |                                                                      |                                                              | Actualizado 0 ha                                                   | ice unos segundos 🗸              |
| Módulo de red                        | Fecha y hora:5/22/23, 4:01                                                                                                    | PM                                                                   | Presencia de                                                 | e tensión                                                          |                                  |
| Pump 1                               | Datos de la prue                                                                                                    | eba del AVT                                                          | L1                                                           | L2                                                                 | L3                               |
| Estado del AVT<br>Registros de datos | Actualizado<br>Tensión de la batería<br>Temperatura de prueba                                                                                                | 5/22/23, 3:25 PM<br>3.6 V<br>25°C (77°F)                             | Tensión                                                      | •                                                                  | •                                |
| Opciones de configuración            | Actualizado<br>Estado de la conevión I 1                                                                                                    | 5/22/23, 3:25 PM                                                     | Línea a conexión a<br>tierra                                 | RMS                                                                | Pico                             |
| Documentación                        | Estado de la conexión L2<br>Estado de la conexión L2<br>Estado de la conexión L3                                                                             | sí<br>sí                                                             | L1<br>L2                                                     | 301 Vrms<br>301 Vrms                                               | 426 V<br>427 V                   |
| Soporte                              | Estado de la conexión GND                                                                                                    | sí                                                                   | L3                                                           | 300 Vrms                                                           | 425 V                            |
| Cerrar sesión                        | Resultado de la prueba 1<br>Fecha del resultado de la<br>prueba 1<br>Resultado de la prueba 2<br>Fecha del resultado de la<br>prueba 2<br>Activar prueba AVT | Tensión excedida<br>5/22/23, 3:25 PM<br>Aprobado<br>5/22/23, 3:24 PM | L1-L2<br>L1-L3<br>L2-L3<br>AVT Tempera<br>Temperatura actual | 521 Vrms<br>521 Vrms<br>521 Vrms<br>521 Vrms<br>atura<br>25°C (77° | 738 V<br>739 V<br>739 V<br>739 V |

#### PRIMERA TARJETA DE LA PÁGINA DE ESTADO DEL AVT

Los datos presentados en esta tarjeta se actualizan según se describe en la tabla 1. Al usuario se le presentan marcas de hora para indicar cuándo se actualizaron los datos por última vez. Algunos datos no se mostrarán hasta que se complete una prueba de ausencia de tensión.

|           |              |          |         | · -    |           |        |
|-----------|--------------|----------|---------|--------|-----------|--------|
| EICLIDA 7 | VICTAC DE LA | DDIMEDA  |         | DACINA | DE ESTADO |        |
| FIGURA /. | VISIAS DE LA | FINIMENA | TANJLIA | FAUINA | DE LOTADO | DLLAVI |

| Pump 1                                |                  |          | Pump 1                                |                  |
|---------------------------------------|------------------|----------|---------------------------------------|------------------|
| Fecha y hora:5/22/23, 4:14            | 1 PM 2           |          | Fecha y hora:5/23/23, 9               | :59 AM 🙎         |
| Datos de la prue                      | eba del AVT      |          | DC 🔻 🌀                                |                  |
| Actualizado                           | 5/22/23, 3:25 PM |          | Datos de la pr                        | ueba del AVT     |
| Jensión de la batería                 | 3.6 V            | 3        | Actualizado                           | 5/23/23 9:53 AM  |
| emperatura de prueba                  | 25°C (77°F)      |          | Tensión de la batería                 | 36 V             |
| ctualizado                            | 5/22/23, 3:25 PM |          | Temperatura de prueba                 | 25°C (77°F)      |
| stado de la conexión L1               | SÍ               | 4        | Actualizado                           | 5/23/23, 9:53 AM |
| stado de la conexión L2               | SÍ               | <b>•</b> | Estado de la conexión +               | SÍ               |
| stado de la conexión L3               | SÍ               |          | Estado de la conexión -               | SÍ               |
| stado de la conexión GND              | SÍ               |          | Estado de la conexión GN              | o sí             |
| esultado de la prueba 1               | Tensión excedida |          | Resultado de la prueba 1              | Tensión excedida |
| Fecha del resultado de la<br>prueba 1 | 5/22/23, 3:25 PM | 5        | Fecha del resultado de la<br>prueba 1 | 5/23/23, 9:53 AM |
| Resultado de la prueba 2              | Aprobado         |          | Resultado de la prueba 2              | Aprobado         |
| Fecha del resultado de la<br>prueba 2 | 5/22/23, 3:24 PM |          | Fecha del resultado de la<br>prueba 2 | 5/23/23, 9:52 AM |
| Activar prueba AVT                    | 7                |          | Activar prueba AVT                    | 0                |

Vista trifásica

#### Vista c.c./monofásica

#### TABLA 1.

| 1. | Nombre                                                           | Nombre del AVT definido por el usuario (predeterminado en blanco). Se utiliza para identificar los archivos de registro de datos, y aparece en el menú de la barra lateral. Los cambios se guardan automáticamente. |
|----|------------------------------------------------------------------|----------------------------------------------------------------------------------------------------|
| 2. | Fecha y hora                                                     | Fecha y hora actual del módulo de red. Se actualizan cada 2 segundos.                                                                                                    |
| 3. | Tensión de batería y<br>temperatura de prueba                    | Último valor medido de la tensión de la batería y de la temperatura interna<br>del AVT.                                                                                                    |
|    |                                                                  | el ciclo de activación                                                                                                    |
|    |                                                                  | <ul> <li>Se recomienda reemplazar la batería del AVT cuando el valor medido está<br/>por debajo de 2,9 V.</li> </ul>                                                                                                |
| 4. | Estado de la conexión                                            | Estado de la conectividad entre cada par de cables del sensor en función de la última prueba completa realizada en ausencia de tensión.                                                                             |
| 5. | Resultado de<br>la prueba 1                                      | Muestra el resultado más reciente de la prueba del AVT                                                                                                    |
|    | Fecha del resultado<br>de la prueba 1                            | Fecha y hora del resultado de la prueba 1 del AVT                                                                                                    |
|    | Resultado de<br>la prueba 2                                      | Muestra el resultado de la prueba antes del resultado de la prueba 1                                                                                                    |
|    | Fecha del resultado<br>de la prueba 2                            | Fecha y hora del resultado de la prueba 2 del AVT                                                                                                    |
| 6. | Selección c.a./c.c.<br>*(solo unidades monofásicas<br>VS-AVT-1P) | Seleccione el sistema de alimentación adecuado. Esto actualizará la vista<br>de la tarjeta. Los cambios se guardan automáticamente.                                                                                 |
| 7. | Activar botón de<br>detección del AVT                            | Iniciar la prueba de ausencia de tensión                                                                                                    |

#### SEGUNDA TARJETA DE LA PÁGINA DE ESTADO DEL AVT

Los datos en esta tarjeta se actualizan cada 2 segundos. En el caso de los sistemas monofásicos, la vista que se muestra está determinada por la selección en la tarjeta 1 (tabla 1, componente 6, selección c.a./c.c.).

FIGURA 8. VISTAS DE LA SEGUNDA TARJETA DE LA PÁGINA DE ESTADO DEL AVT

| _                                                       | os 🖌 Actualizado                                                                                       | 0 hace unos segundos                                                                                                    | Actualizado 0 hace unos segundos                                                                                                    | $\checkmark$  |
|---------------------------------------------------------|----------------------------------------------------------------------------------------------------|----------------------------------------------------------------------------------------------------|----------------------------------------------------------------------------------------------------|---------------|
| Presencia de tensión 2                                  | Presencia de tensiór                                                                                   | 1                                                                                                    | Presencia de tensión                                                                                                    |               |
| L1 L2 L3                                                | L1                                                                                                    | N/L2                                                                                                    | + -                                                                                                    |               |
| Tensión 🚯                                               | *                                                                                                    | 7                                                                                                    | 7                                                                                                    |               |
| Línea a conexión a RMS Pico                             | Tensión                                                                                                |                                                                                                    | Tensión                                                                                                    |               |
| L1 301 Vrms 426 V                                       | Línea a conexión a RMS<br>tierra                                                                       | Pico                                                                                                    | Línea a conexión a<br>tierra                                                                                                    |               |
| L2 301 Vrms 427 V<br>L3 300 Vrms 425 V                  | L1 480 Vrms                                                                                            | 678 V                                                                                                    | + 480 V<br>- 0 V                                                                                                    |               |
| Línea a línea RMS Pico                                  | Línea a línea                                                                                          |                                                                                                    | Línea a línea                                                                                                    |               |
| L1-L2 521 Vrms 738 V<br>L1-L3 521 Vrms 739 V            | L1-N/L2 480 Vrms                                                                                       | 678 V                                                                                                    | + to - 480 V                                                                                                    |               |
|                                                         | AVT Temperatura                                                                                        |                                                                                                    | AVT Temperatura                                                                                                    |               |
| AVI I IEMPERATURA (4)<br>Temperatura actual 25°C (77°F) | Temperatura actual 25°C                                                                                | (77°F)                                                                                                    | Temperatura actual 25°C (77°F)                                                                                                    |               |
| Vista trifásica                                         | Vista mon                                                                                              | ofásica                                                                                                    | Vista c.c.                                                                                                    |               |
| TABLA 2.                                                |                                                                                                    |                                                                                                    |                                                                                                    |               |
| 1. Estado de la conexión                                | Indica el estado de la conexión el<br>de aislamiento y el módulo de rec                                | ntre el módulo<br>1                                                                                                    | ACTIVA                                                                                                    |               |
|                                                         |                                                                                                    | A •                                                                                                    | DESCONECTADA                                                                                                    |               |
| 2. Presencia de tensión                                 | <ul> <li>Refleja el estado de los indic</li> </ul>                                                     | adores de presencia de                                                                                                    | tensión (LED rojos)                                                                                                    |               |
| Ŧ                                                       | del módulo indicador                                                                                   |                                                                                                    |                                                                                                    |               |
|                                                         | <ul> <li>Refleja el estado de los indic<br/>del módulo de red</li> </ul>                               | adores de presencia de                                                                                                    | tensión de contactos                                                                                                    |               |
|                                                         |                                                                                                    |                                                                                                    |                                                                                                    |               |
| 3. Mediciones de tensión                                | <ul> <li>Tensión máxima medida</li> </ul>                                                              | Denne de c.c.                                                                                                    |                                                                                                    |               |
|                                                         | de línea a conexión a tierra                                                                           | Rango de c.a.                                                                                                    | *Precision                                                                                                    |               |
|                                                         | de línea a conexión a tierra<br>Cálculo de BMS y tensiones                                             | 0 a 33 V c.a.                                                                                                    | + Precision<br>± 7 V                                                                                                    |               |
|                                                         | <ul> <li>de línea a conexión a tierra</li> <li>Cálculo de RMS y tensiones<br/>línea a línea</li> </ul> | 0 a 33 V c.a.<br>34 a 99 V c.a.                                                                                                    | + Precision<br>± 7 V<br>± 5 V                                                                                                    |               |
|                                                         | <ul> <li>de línea a conexión a tierra</li> <li>Cálculo de RMS y tensiones<br/>línea a línea</li> </ul> | 0 a 33 V c.a.<br>34 a 99 V c.a.<br>100 a 300 V c.a.                                                                                                    | * Precision<br>± 7 V<br>± 5 V<br>± 2 %                                                                                                    |               |
|                                                         | <ul> <li>de línea a conexión a tierra</li> <li>Cálculo de RMS y tensiones<br/>línea a línea</li> </ul> | Nango de c.a.           0 a 33 V c.a.           34 a 99 V c.a.           100 a 300 V c.a.           301 a 1000 V c.a.                                                                                                    | * Precision<br>± 7 V<br>± 5 V<br>± 2 %<br>± 1,5 %                                                                                                    |               |
|                                                         | <ul> <li>de línea a conexión a tierra</li> <li>Cálculo de RMS y tensiones<br/>línea a línea</li> </ul> | 0 a 33 V c.a.         34 a 99 V c.a.         100 a 300 V c.a.         301 a 1000 V c.a.                                                                                                    | * Precision<br>± 7 V<br>± 5 V<br>± 2 %<br>± 1,5 %                                                                                                    |               |
|                                                         | <ul> <li>de línea a conexión a tierra</li> <li>Cálculo de RMS y tensiones<br/>línea a línea</li> </ul> | 0 a 33 V c.a.         34 a 99 V c.a.         100 a 300 V c.a.         301 a 1000 V c.a.         Rango de c.c.                                                                                                    | *Precision<br>± 7 V<br>± 5 V<br>± 2 %<br>± 1,5 %<br>*Precisión                                                                                                    |               |
|                                                         | <ul> <li>de línea a conexión a tierra</li> <li>Cálculo de RMS y tensiones<br/>línea a línea</li> </ul> | Rango de c.a.         0 a 33 V c.a.         34 a 99 V c.a.         100 a 300 V c.a.         301 a 1000 V c.a.         Rango de c.c.         0 a 100 V c.c.                                                                                                    | *Precision<br>± 7 V<br>± 5 V<br>± 2 %<br>± 1,5 %<br>*Precisión<br>± 5 V                                                                                                    |               |
|                                                         | <ul> <li>de línea a conexión a tierra</li> <li>Cálculo de RMS y tensiones<br/>línea a línea</li> </ul> | Nango de c.a.         0 a 33 V c.a.         34 a 99 V c.a.         100 a 300 V c.a.         301 a 1000 V c.a.         Rango de c.c.         0 a 100 V c.c.         101 a 300 V c.c.                                                                                                    | *Precision<br>±7V<br>±5V<br>±2%<br>±1,5%<br>*Precisión<br>±5V<br>±4%                                                                                                    |               |
|                                                         | <ul> <li>de línea a conexión a tierra</li> <li>Cálculo de RMS y tensiones<br/>línea a línea</li> </ul> | Rango de c.a.         0 a 33 V c.a.         34 a 99 V c.a.         100 a 300 V c.a.         301 a 1000 V c.a.         Rango de c.c.         0 a 100 V c.c.         101 a 300 V c.c.         301 a 700 V c.c.                                                                                                    | *Precision<br>± 7 V<br>± 5 V<br>± 2 %<br>± 1,5 %<br>*Precisión<br>± 5 V<br>± 4 %<br>± 2 %                                                                                                    |               |
|                                                         | <ul> <li>de línea a conexión a tierra</li> <li>Cálculo de RMS y tensiones<br/>línea a línea</li> </ul> | Rango de c.a.         0 a 33 V c.a.         34 a 99 V c.a.         100 a 300 V c.a.         301 a 1000 V c.a.         Rango de c.c.         0 a 100 V c.c.         101 a 300 V c.c.         301 a 700 V c.c.         701 a 1000 V c.c.                                                                                                    | *Precision<br>± 7 V<br>± 5 V<br>± 2 %<br>± 1,5 %<br>*Precisión<br>± 5 V<br>± 4 %<br>± 2 %<br>± 1,5 %                                                                                                    |               |
|                                                         | <ul> <li>de línea a conexión a tierra</li> <li>Cálculo de RMS y tensiones<br/>línea a línea</li> </ul> | Rango de C.a.0 a 33 V c.a.34 a 99 V c.a.100 a 300 V c.a.301 a 1000 V c.a.Rango de c.c.0 a 100 V c.c.101 a 300 V c.c.301 a 700 V c.c.701 a 1000 V c.c.701 a 1000 V c.c.Para obtener las lectura<br>asegúrese de seleccion<br>de alimentación adecua<br>*Todos los valores de e<br>referencia y se espera con<br>Nota: la indicación de au<br>circuito separado que estado de estado de | *Precision<br>$\pm 7 V$<br>$\pm 5 V$<br>$\pm 2 \%$<br>$\pm 1,5 \%$<br>*Precisión<br>$\pm 5 V$<br>$\pm 4 \%$<br>$\pm 2 \%$<br>$\pm 1,5 \%$<br>*Precisión<br>at la spicación del sistema<br>da en la aplicación del sistema<br>da en la aplicación web.<br>esta tabla se deben utilizar como<br>que estén dentro de estos rangos<br>sencia de tensión del AVT utiliza un<br>s optimizado para el umbral de 3 V | s.<br>n<br>V. |

# PÁGINA DE REGISTROS DE DATOS

Esta página permite que el usuario gestione los datos de registro almacenados en la tarjeta SD del módulo de red.

#### **DESENCADENADORES DE REGISTRO**

Las entradas de registro son desencadenadas por eventos específicos del AVT:

- Cambios de estado de cualquier indicador de presencia de tensión
- Inicio de la prueba de ausencia de tensión
- Ciclo de activación diario del AVT

#### FIGURA 9. INFORMACIÓN DE LA PÁGINA DE REGISTROS DE DATOS

| PANDUIT                   | Solicitar       | registros o         | le datos                | Registro                                             | s de desc      | arga (CSV)                          |                    | tros de descarg                  |                             |                             |                             |                             |                             | Eliminar r                  | egistros                       |                                |                                |                                    |                                    |                                    |
|---------------------------|-----------------|---------------------|-------------------------|------------------------------------------------------|----------------|-------------------------------------|--------------------|----------------------------------|-----------------------------|-----------------------------|-----------------------------|-----------------------------|-----------------------------|-----------------------------|--------------------------------|--------------------------------|--------------------------------|------------------------------------|------------------------------------|------------------------------------|
| VeriSafe <sup>®</sup>     | -               | 0                   |                         | -                                                    | 2              |                                     |                    | 3                                |                             |                             |                             |                             |                             | 4                           |                                |                                |                                |                                    |                                    |                                    |
| Módulo de red             | Filtros         | •                   |                         |                                                      |                |                                     |                    |                                  |                             |                             |                             |                             |                             |                             |                                |                                |                                |                                    |                                    | ^                                  |
| Pump 1                    | De:             | 5                   |                         | 10                                                   | No hav         | tensión en L1                       |                    | esconectado                      |                             |                             | eba iniciad                 |                             |                             |                             |                                |                                |                                |                                    |                                    |                                    |
| Estado del AVT            | Fech            | a de inicio         |                         | C                                                    | No hay         | tensión en L2                       | 0 L2 d             | esconectado                      |                             | Pru                         | eba supera                  | da                          |                             |                             |                                |                                |                                |                                    |                                    |                                    |
| Registros de datos        | Ē               |                     |                         | 0                                                    | No hay         | tensión en L3                       | Cone               | esconectado<br>exión a tierra de | sconectada                  | Pru                         | eba no sup                  | erada                       |                             |                             |                                |                                |                                |                                    |                                    |                                    |
| Opciones de configuración | A.<br>Fech      | ia de finali        | zación                  |                                                      |                |                                     |                    |                                  |                             |                             |                             | _                           | Actualizar fi               | ltros                       |                                |                                |                                |                                    |                                    |                                    |
| Documentación             |                 |                     |                         |                                                      |                |                                     |                    |                                  |                             |                             |                             |                             | Borrar filtr                | os                          |                                |                                |                                |                                    |                                    |                                    |
| Soporte                   |                 | 6                   |                         |                                                      |                |                                     |                    |                                  |                             |                             |                             |                             |                             | ,                           | Artículos por p                | iágina: 20                     | <b>▼</b> 1                     | - 3 of 3                           | < <                                | > >                                |
|                           | ID de<br>acceso | Fecha 🕹             | Presencia<br>de tensión | Estado de la<br>conexión                             | Batería<br>(V) | Resultado<br>de la última<br>prueba | Prueba<br>iniciada | AVT<br>Temperatura               | Tensión<br>máxima<br>L1 (V) | Tensión<br>máxima<br>L2 (V) | Tensión<br>máxima<br>L3 (V) | Tensión<br>RMS L1<br>(Vrms) | Tensión<br>RMS L2<br>(Vrms) | Tensión<br>RMS L3<br>(Vrms) | Tensión<br>máxima<br>L1-L2 (V) | Tensión<br>máxima<br>L1-L3 (V) | Tensión<br>máxima<br>L2-L3 (V) | Tensión<br>RMS L1-<br>L2<br>(Vrms) | Tensión<br>RMS L1-<br>L3<br>(Vrms) | Tensión<br>RMS L2-<br>L3<br>(Vrms) |
| Cerrar sesión             | 2               | 5/24/23,<br>9:02 AM | L1:NO<br>L2:NO<br>L3:NO | L1:Aceptar<br>L2:Aceptar<br>L3:Aceptar<br>GND:Acepta | 3.6<br>ar      | Aprobado                            | si                 | 25°C (77°F)                      | 0                           | 0                           | 0                           | 0                           | 0                           | 0                           | 0                              | 0                              | 0                              | 0                                  | 0                                  | 0                                  |
|                           | 3               | 5/24/23,<br>9:02 AM | L1:NO<br>L2:NO<br>L3:NO | L1:Aceptar<br>L2:Aceptar<br>L3:Aceptar<br>GND:Acepta | 3.6<br>ar      | Aprobado                            | si                 | 25°C (77°F)                      | 0                           | 0                           | 0                           | 0                           | 0                           | 0                           | 0                              | 0                              | 0                              | 0                                  | 0                                  | 0                                  |
|                           | 1               | 5/24/23,<br>9:01 AM | L1:SÍ<br>L2:NO<br>L3:NO | L1:Aceptar<br>L2:Aceptar<br>L3:Aceptar<br>GND:Acepta | 3.6<br>ar      | Tensión<br>excedida                 | si                 | 25°C (77°F)                      | 678                         | 0                           | 0                           | 480                         | 0                           | 0                           | 678                            | 0                              | 0                              | 480                                | 0                                  | 0                                  |
|                           |                 |                     |                         |                                                      |                |                                     |                    |                                  |                             |                             |                             |                             |                             |                             |                                |                                |                                |                                    |                                    | _                                  |

#### TABLA 3.

| 1. | Solicitar registros de datos          | Solicite el archivo de registro de datos del módulo de red                                            |
|----|---------------------------------------|----------------------------------------------------------------------------------------------------|
| 2. | Registros de descarga (CSV)           | Descargue el archivo de registro de datos a la PC local en formato CSV                                |
| 3. | Registros de descarga filtrados (CSV) | Si se aplican filtros, descargue solamente<br>el conjunto de datos filtrados                          |
| 4. | Eliminar registros                    | Elimine todas las entradas del archivo de registro de datos                                           |
| 5. | Filtros                               | Seleccionar filtros. Use <b>Actualizar filtros</b> y Borrar filtros para administrar las selecciones. |
| 6. | Elementos de registro                 | Datos asociados a cada entrada de registro.                                                           |
|    |                                       |                                                                                                    |

**NOTA:** cuando los datos de registro son críticos, se recomienda que el usuario descargue periódicamente los registros o integre el sistema (**EtherNet/IP**<sup>™</sup> o Modbus TCP) con un sistema de registro de datos externo.

# PÁGINA DE CONFIGURACIÓN

La página de configuración permite al usuario configurar y ver el estado actual del módulo de red, recuperar información del AVT, verificar las fallas activas, y actualizar el firmware.

FIGURA 10. PÁGINA DE CONFIGURACIÓN

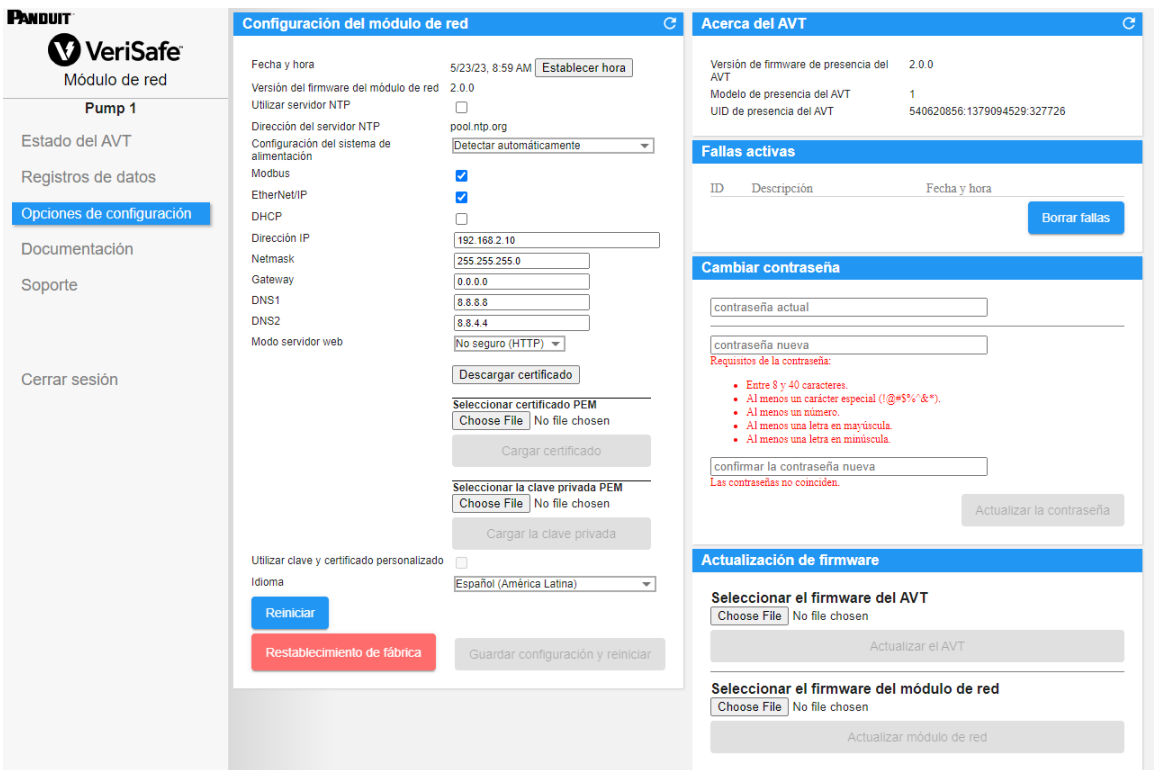

CONFIGURACIÓN DEL MÓDULO DE RED FIGURA 11. INFORMACIÓN DE LA TARJETA DE CONFIGURACIÓN DEL MÓDULO DE RED

| Configuración del módulo de                | red 🚺 C                             | ACTUALIZAR                                                                                                    |
|--------------------------------------------|-------------------------------------|----------------------------------------------------------------------------------------------------|
| 2 Fasher have                              |                                     | Reemplaza todos los datos en los campos                                                                                                    |
| 2 Fecha y hora                             | 5/23/23, 8:59 AM Establecer hora    | con la ultima configuración guardada.                                                                                                    |
| 4 Versión del firmware del módulo de red   | 2.0.0                               |                                                                                                    |
| Utilizar servidor NTP 5                    |                                     |                                                                                                    |
| Dirección del servidor NTP 6               | pool.ntp.org                        |                                                                                                    |
| alimentación                               | Detectar automaticamente 👻          |                                                                                                    |
| Modbus 8                                   |                                     |                                                                                                    |
| 9 EtherNet/IP                              |                                     |                                                                                                    |
| DHCP 10                                    |                                     |                                                                                                    |
| Dirección IP                               | 192.168.2.10                        |                                                                                                    |
| Netmask                                    | 255.255.255.0                       |                                                                                                    |
| 11 Gateway                                 | 0.0.0.0                             |                                                                                                    |
| DNS1                                       | 8.8.8.8                             |                                                                                                    |
| DNS2                                       | 8.8.4.4                             |                                                                                                    |
| Modo servidor web 12                       | No seguro (HTTP) 🔻                  |                                                                                                    |
|                                            |                                     | GUARDAR CONFIGURACIÓN Y REINICIAR                                                                                                    |
|                                            | Descargar certificado               | Guarda la configuración modificada y reinicia                                                                                                 |
|                                            | Seleccionar certificado PEM         | el módulo de red.                                                                                                    |
| 1                                          | Choose File No file chosen          |                                                                                                    |
|                                            | Cargar certificado                  | REINICIAR                                                                                                    |
|                                            | Cargar Commodulo                    |                                                                                                    |
|                                            | Seleccionar la clave privada PEM    | Reinicia el módulo de red sin guardar                                                                                                    |
|                                            | Choose File No file chosen          |                                                                                                    |
|                                            | Cargar la clave privada             |                                                                                                    |
| Utilizar clave v certificado personalizado | 16                                  | RESTABLECIMIENTO DE FÁBRICA (19)                                                                                                    |
|                                            |                                     | Restablece el módulo de red a la configuración                                                                                                |
|                                            | Español (America Launa)             | predeterminada de fábrica (consulte la Tabla 4).                                                                                              |
| Reiniciar 18                               | 20                                  | NOTA: si la aplicación web no está disponible,<br>el módulo de red se puede restablecer físicamente                                           |
| Restablecimiento de fábrica                | 9 Guardar configuración y reiniciar | presionando el botón de restablecimiento del<br>usuario (consulte el documento n. B21148                                                      |
|                                            |                                     | Manual de requisitos de instalación del módulo<br>de red VeriSafe en la sección Información<br>general para su ubicación en el módulo de red) |

#### TABLA 4.

| 1.  | Actualizar                                                                    | Reemplaza todos los datos en los campos con la última configuración guardada.                                                                                                    |  |  |  |  |  |
|-----|-------------------------------------------------------------------------------|----------------------------------------------------------------------------------------------------|--|--|--|--|--|
| 2.  | Fecha y hora                                                                  | luestra la fecha y hora actuales asociadas con el módulo de red.                                                                                                    |  |  |  |  |  |
| 3.  | Establecer hora                                                               | Aplica la hora del explorador web de Internet local al módulo de red.                                                                                                    |  |  |  |  |  |
| 4.  | Versión del firmware del módulo<br>de red                                     | Versión del firmware del módulo de red                                                                                                    |  |  |  |  |  |
| 5.  | Utilizar servidor NTP                                                         | Se marca para activar el uso del NTP (protocolo de tiempo de redes)                                                                                                    |  |  |  |  |  |
| 6.  | Dirección del servidor NTP                                                    | Se ingresa la dirección del servidor para establecer la hora usando el NTP. Editable si se marca <b>Utilizar servidor NTP</b> .                                                                                                    |  |  |  |  |  |
| 7.  | Configuración del sistema<br>de alimentación*                                 | Configuración del sistema de alimentación que está monitoreando el AVT. Para informar los datos de tensión precisos, se debe seleccionar la configuración del sistema de alimentación correcta.<br>El valor predeterminado es detectar automáticamente * |  |  |  |  |  |
| 8.  | Modbus                                                                        | Habilitar o deshabilitar la interfaz Modbus TCP (habilitada de manera predeterminada)                                                                                                    |  |  |  |  |  |
| 9.  | EtherNet/IP™                                                                  | Habilitar o deshabilitar la interfaz <b>EtherNet/IP™</b> (habilitada de manera predeterminada)                                                                                                    |  |  |  |  |  |
| 10  | . DHCP                                                                        | Habilitar o deshabilitar el DHCP (deshabilitado de manera predeterminada)                                                                                                    |  |  |  |  |  |
| 11. | . Dirección IP<br>Máscara de red<br>IP de la puerta de enlace<br>DNS1<br>DNS2 | Dirección IP actual, máscara de red e IP de la puerta de enlace (solo lectura cuando el DHCP<br>está habilitado)<br>Los DNS1 y DNS2 siempre son editables                                                                                                |  |  |  |  |  |

| 12. Modo servidor web                                              | El servidor web se puede configurar para HTTP o HTTPS (el valor predeterminado es HTTPS)                                                                                          |
|--------------------------------------------------------------------|----------------------------------------------------------------------------------------------------|
| 13. Descargar certificado                                          | Descargue el certificado del módulo de red.                                                                                                    |
| 14. Cargar certificado PEM                                         | Cargue el certificado PEM proporcionado por el usuario (usos predeterminados del certificado<br>PEM incorporado)                                                                  |
| 15. Cargar la clave privada PEM                                    | Cargue una clave privada de PEM proporcionada por el usuario (usos predeterminados<br>de la clave privada PEM integrada)                                                          |
| <ol> <li>Utilizar clave y certificado<br/>personalizado</li> </ol> | Se marca para habilitar el uso del certificado proporcionado por el usuario y la clave privada para HTTPS. Se deshabilita si no se selecciona HTTPS para el modo de servidor web. |
| 17. Idioma                                                         | Seleccione el idioma deseado en el menú desplegable.<br>Inglés, francés, francés (Canadá), alemán, italiano, coreano, español (América Latina), y chino                           |
| 18. Reiniciar                                                      | Reinicia el módulo de red sin guardar los cambios en la configuración                                                                                                    |
| 19. Restablecimiento de fábrica                                    | Restablece el módulo de red a la configuración predeterminada de fábrica                                                                                                    |
| <b>20.</b> Guardar configuración y reiniciar                       | Guarda la configuración modificada y reinicia el módulo de red.                                                                                                    |

#### \*CONFIGURACIÓN DEL SISTEMA DE ALIMENTACIÓN

El AVT mide la tensión entre los cables del sensor y los de puesta a tierra, y calcula las tensiones asociadas de fase a fase y RMS. A continuación, las mediciones de tensión se informan al módulo de red.

Para informar los datos de tensión precisos, se debe seleccionar la configuración del sistema de alimentación adecuada. La selección estándar (predeterminada) supone un sistema de alimentación en estrella o en triángulo, y es suficiente para la mayoría de las aplicaciones. Si se desea una configuración especial (en triángulo con conexión trifásica en triángulo, en triángulo de alta tensión, y trifilar monofásica), seleccione la aplicación adecuada en el menú desplegable.

#### ACERCA DEL AVT

#### FIGURA 12. ACERCA DE INFORMACIÓN DE LA TARJETA AVT

Muestra la versión del firmware, el número de modelo y el identificador universal (UID) del AVT. Utilice el botón Actualizar para actualizar la tarjeta.

| Acerca del AVT                              |                                  | <u>0</u> C | Actualizar    | 1 |
|---------------------------------------------|----------------------------------|------------|---------------|---|
| Versión de firmware de presencia del<br>AVT | 2.0.0 2                          |            |               |   |
| UID de presencia del AVT                    | 1<br>540620856:1379094529:327726 |            | Datos del AVT | 2 |

#### **FALLAS ACTIVAS**

#### FIGURA 13. INFORMACIÓN DE LA TARJETA DE FALLAS ACTIVAS

Esta tarjeta mostrará las fallas activas en el módulo de red. La información relacionada con fallas se actualiza automáticamente cada 3 segundos. Consulte la sección Solución de problemas para obtener más información.

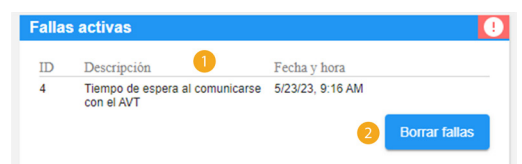

#### TABLA 5.

| 1. | Fallas        | ID                        | Descripción                                                                                                    |
|----|---------------|---------------------------|----------------------------------------------------------------------------------------------------|
|    |               | 0                         | Fallas del hardware del módulo de red. Código de 2 parpadeos<br>durante el inicio                                                                                      |
|    |               | 1                         | La alimentación del módulo de red al AVT está por encima del límite.                                                                                                   |
|    |               | 2                         | Indica que el módulo de red se ha restablecido a los valores<br>predeterminados de fábrica                                                                             |
|    |               | 3                         | No se pudieron procesar los datos recibidos del AVT                                                                                                    |
|    |               | 4                         | Tiempo de espera al comunicarse con el AVT                                                                                                    |
|    |               | 5                         | Error general en la tarjeta SD                                                                                                    |
| 6  |               |                           | La tarjeta SD está llena                                                                                                    |
|    |               | 7                         | Hora no actualizada                                                                                                    |
|    |               | 8                         | Hora no establecida                                                                                                    |
|    |               | 9                         | El servidor web no pudo cargar el certificado personalizado                                                                                                    |
| 2. | Borrar fallas | El bot<br>de rec<br>despu | ón Borrar fallas permite al usuario borrar cualquier falla en el módulo<br>d. Si la condición de falla sigue presente, esta podría presentarse<br>lés de algún tiempo. |

#### **CAMBIAR CONTRASEÑA**

Durante el inicio de sesión inicial y restablecimiento de fábrica, se le pedirá al usuario que cambie la contraseña. **FIGURA 14**.

| contraseña actual                                                                                                    |  |
|----------------------------------------------------------------------------------------------------|--|
| contraseña nueva                                                                                                    |  |
| Requisitos de la contraseña:                                                                                                    |  |
| <ul> <li>Entre 8 y 40 caracteres.</li> <li>Al menos un carácter especial (!@#\$%^&amp;*).</li> <li>Al menos un número.</li> </ul> |  |
| <ul> <li>Al menos una letra en mayúscula.</li> <li>Al menos una letra en minúscula.</li> </ul>                                    |  |

#### **ACTUALIZAR FIRMWARE**

Descargue el firmware más reciente en www.panduit.com

Seleccione **Explorador de Internet**, navegue hasta el archivo de firmware y haga clic en el botón **Actualizar** correspondiente. El proceso de actualización del firmware, tanto del módulo de red como del AVT, debería durar aproximadamente un minuto.

#### FIGURA 15. ACTUALIZAR TARJETA DEL FIRMWARE

| ctualización de                                                         | e firmware                 |  |  |  |  |
|-------------------------------------------------------------------------|----------------------------|--|--|--|--|
| Seleccionar el firmware del AVT<br>Choose File No file chosen           |                            |  |  |  |  |
|                                                                         | Actualizar el AVT 1        |  |  |  |  |
| Seleccionar el firmware del módulo de red<br>Choose File No file chosen |                            |  |  |  |  |
|                                                                         | Actualizar modulo de red 😕 |  |  |  |  |

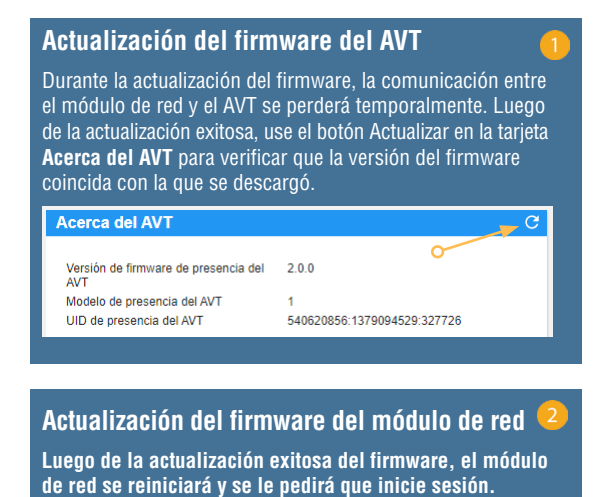

# PÁGINA DE DOCUMENTACIÓN

Esta página le proporciona al usuario la información necesaria para utilizar los protocolos de comunicación **EtherNet/IP™** (descarga de archivos EDS) y Modbus TCP. La página de documentación de la aplicación web dispone del archivo EDS correspondiente. Para cualquier otra información relativa a los protocolos de comunicación, consulte la página 14 de este manual para el modelo de datos EtherNet/IP™ y la página 19 para el modelo de datos Modbus TCP.

| WoriSafo <sup>*</sup>     | Descripción del modelo               | de datos                                                                                  |
|---------------------------|--------------------------------------|-------------------------------------------------------------------------------------------|
| Módulo de red             | Elementos de datos                   | Descripción                                                                               |
| Dump 1                    | Fecha y hora                         | Fecha y hora actual establecida en la puerta de enlace. Microsegundos desde la época.     |
| Fumpi                     | Tensión de la batería                | Última lectura de tensión de la batería AVT                                               |
| Estado del AV/T           | Presencia de tensión                 | Presencia de tensión. Bits L3:L2:L1                                                       |
| Stado del Av I            | Estado de conectividad               | Estado conectado de cada cable del sensor L1, L2, L3, PE a tierra durante la última prueb |
| agistros de detes         | Tensión de línea RMS L1 - Tierra     | Tensión RMS de L1 a tierra                                                                |
| legisti os de datos       | Tensión de línea RMS L2 - Tierra     | Tensión RMS de L2 a tierra                                                                |
| Opciones de configuración | Tensión de línea RMS L3 - Tierra     | Tensión RMS de L3 a tierra                                                                |
|                           | Tensión máxima de línea L1 - Tierra  | Tensión máxima de L1 a tierra                                                             |
|                           | Tensión máxima de línea L2 - Tierra  | Tensión máxima de L2 a tierra                                                             |
| ocumentacion              | Tensión máxima de línea L3 - Tierra  | Tensión máxima de L3 a tierra                                                             |
|                           | Tensión de línea RMS L1 - L2         | Tensión RMS de L1 a L2                                                                    |
| oporte                    | Tensión de línea RMS L1 - L3         | Tensión RMS de L1 a L3                                                                    |
|                           | Tensión de línea RMS L2 - L3         | Tensión RMS de L2 a L3                                                                    |
|                           | Tensión de línea máxima L1 - L2      | Tensión máxima de L1 a L2                                                                 |
|                           | Tensión de línea máxima L1 - L3      | Tensión máxima de L1 a L3                                                                 |
|                           | Tensión de línea máxima L2 - L3      | Tensión máxima de L2 a L3                                                                 |
| errar sesión              | Temperatura del AVT                  | Temperatura al interior del AVT al momento de realizar la última prueba del AVT (°C)      |
|                           | Estado desconectado (No está en uso) | NO ESTÁ EN USO                                                                            |
|                           | Estado                               | Bits de estado asociados con el módulo de red y el AVT.                                   |
|                           | Resultado 1 del AVT                  | Resultado más reciente de una prueba de AVT.                                              |
|                           | Resultado 2 del AVT                  | Segundo resultado más reciente de una prueba de AVT.                                      |
|                           | Datetime del resultado 1 del AVT     | Datetime correspondiente al resultado 1 del AVT. Microsegundos desde la época.            |
|                           | Datetime del resultado 2 del AVT     | Datetime correspondiente al resultado 2 del AVT. Microsegundos desde la época.            |
|                           | Temperatura actual                   | Temperatura actual al interior del AVT (*C)                                               |
|                           | Activar prueba AVT                   | Activa una prueba AVT                                                                     |

# PÁGINA DE SOPORTE

- Proporciona información de contacto y un enlace a la página de inicio de VeriSafe en www.panduit.com
- Consulte el AVT y el módulo de red para obtener información sobre el producto para ayudar en materia de asistencia técnica.
- Contiene una sección de licencias que describe el acuerdo de licencia de Panduit, así como las licencias web y de sistema utilizadas en la creación de este producto.

#### FIGURA 16. PÁGINA DE SOPORTE

|                           | Información de soporte                                                                                                    |                                                                                                    | Licencias                      |
|---------------------------|----------------------------------------------------------------------------------------------------|----------------------------------------------------------------------------------------------------|--------------------------------|
| VeriSafe <sup>®</sup>     | Dágina de sonorte de VeriSafe                                                                                                    |                                                                                                    |                                |
| Módulo de red             | Dirección de correo electrónico de                                                                                                    |                                                                                                    | Acuerdo de licencia de Panduit |
| Pump 1                    | América del Norte Tec                                                                                                    | hSupport@panduit.com                                                                                                    | Licencias web                  |
| Estado del AVT            | EMEA Tec<br>APAC Tec                                                                                                    | nSupportLATAM@panduit.com<br>hSupportEMEA@panduit.com<br>hSupportAP@panduit.com                                                                                                    |                                |
| Registros de datos        | Número de teléfono del servicio de<br>atención al cliente                                                                                                    |                                                                                                    | Licencias del sistema          |
| Opciones de configuración | América del Norte 800<br>Alemania +49<br>Irlanda 004                                                                                                    | -777-3300<br>69 770626180<br>4-(0)208-6017219<br>0 02 69620370                                                                                                    |                                |
| Documentación             | Países Bajos 003<br>Bélgica 003                                                                                                    | 1-(0)2-04874581<br>2-(0)2-714-31-42                                                                                                    |                                |
| Soporte                   | Noruega         004           Polonia         004           Reino Unido         +44           Brasil         (55           México         011           Otros países de LATAM         1-7-7           Australia         180           China         400                                                                                           | /-800-13002<br>4-(0)208-6017238<br>208-6017200<br>11)3280-8871<br>300-360-8671<br>300-360-8671<br>5-521-800-ext. 80502<br>0-726384<br>8/201-900                                                                                                    |                                |
| Cerrar sesión             | Hong Kong         800           India         180           Indonesia         001           Japón         81           Corea         02           Malaysia         180           Filipinas/Vietnam         456           Singapur         180           Taiwán         000           Taiandia         001           Otros países APAC         +65 | -965768<br>-0103-2000<br>-0103-2000<br>-0123-2000<br>-0123-2000<br>-0123-2000<br>-0123-200<br>-0123-200<br>-0123- |                                |
|                           | Versión del firmware del módulo de red                                                                                                    | 2.0.0                                                                                                    |                                |
|                           | Versión de firmware de presencia del<br>AVT                                                                                                    | 2.0.0                                                                                                    |                                |
|                           | Modelo de presencia del AVT                                                                                                    | 1                                                                                                    |                                |
|                           | UID de presencia del AVT                                                                                                    | 540620856:1379094529:327726                                                                                                    |                                |

# Modelos de datos

Los siguientes modelos de datos describirán los parámetros utilizados en los protocolos de comunicación EtherNet/IP™ y Modbus TCP.

## MODELOS DE DATOS ETHERNET/IP™

- Objeto de unidad de módulo de red (100~Decimal, 64~Hex Instancia 1)
- Todos los ID de atributo están en valor decimal para cada elemento de datos.
- Todos los ID de atributo están en Instancia 1, excepto el elemento para revisión situado en la primera fila de la tabla.

| Nombre de elementos    | Descripción                                                                                                    | Tipo de valor<br>(tamaño en bytes) | Rango                                                                                                    |
|------------------------|----------------------------------------------------------------------------------------------------|------------------------------------|----------------------------------------------------------------------------------------------------|
| Revisión (Instancia 0) | Número de revisión<br>ID de atributo: 1<br>Reglas de acceso: Obtener                                                                                | UINT(2)                            | Valor de datos: 2                                                                                                    |
| Tensión de la batería  | Última lectura de tensión de la batería<br>del AVT (última prueba)<br>ID de atributo: 1<br>Reglas de acceso: Obtener                                | REAL(4)                            | 0,0 a 4,0 V                                                                                                    |
| Fecha y hora           | Fecha y hora actual establecida<br>en el módulo de red<br>ID de atributo: 2<br>Reglas de acceso: Obtener                                            | ULINT(8)                           | microsegundos desde la época                                                                                                    |
| Presencia de tensión   | Estado del campo de bits de los LED<br>indicadores de fase (LED rojos)<br>ID de atributo: 3<br>Reglas de acceso: Obtener                            | WORD(2)                            | BitNombre de bit0Presente en L1, POS1Presente en L2, NEG2Presente en L30: Tensión no detectada1: Tensión detectada                    |
| Estado de conectividad | Estado conectado de cada cable del<br>sensor L1, L2, L3, PE a tierra durante<br>la última prueba.<br>ID de atributo: 4<br>Reglas de acceso: Obtener | WORD(2)                            | BitNombre de bit0L1 conectado1L2 conectado2L3 conectado3PE/GND conectado0: Cable del sensor desconectado1: Cable del sensor conectado |

| Nombre de elementos                            |       | Descripción                                                                                                    | Tipo de valor<br>(tamaño en bytes) | Rango                                                                                 |
|------------------------------------------------|-------|----------------------------------------------------------------------------------------------------|------------------------------------|---------------------------------------------------------------------------------------|
|                                                | L1-G  | L1 a tierra<br>ID de atributo: 5<br>Reglas de acceso: Obtener                                                                              |                                    |                                                                                       |
| Línea a conexión<br>a tierra<br>Tensión RMS    | L2-G  | L2 a tierra<br>ID de atributo: 6<br>Reglas de acceso: Obtener                                                                              |                                    | 0 a 1100 Vrms                                                                         |
|                                                | L3-G  | L3 a tierra<br>ID de atributo: 7<br>Reglas de acceso: Obtener                                                                              |                                    |                                                                                       |
|                                                | L1-G  | L1 a tierra<br>ID de atributo: 8<br>Reglas de acceso: Obtener                                                                              |                                    |                                                                                       |
| Línea a conexión<br>a tierra<br>Tensión máxima | L2-G  | L2 a tierra<br>ID de atributo: 9<br>Reglas de acceso: Obtener                                                                              |                                    | 0 a 1500 V                                                                            |
|                                                | L3-G  | L3 a tierra<br>ID de atributo: 10<br>Reglas de acceso: Obtener                                                                             |                                    |                                                                                       |
|                                                | L1-L2 | L1 a L2<br>ID de atributo: 11<br>Reglas de acceso: Obtener                                                                                 | INT(2)                             |                                                                                       |
| Línea a línea<br>Tensión RMS                   | L1-L3 | L1 a L3<br>ID de atributo: 12<br>Reglas de acceso: Obtener                                                                                 |                                    | 0 a 1100 Vrms                                                                         |
|                                                | L2-L3 | L2 a L3<br>ID de atributo: 13<br>Reglas de acceso: Obtener                                                                                 |                                    |                                                                                       |
|                                                | L1-L2 | L1 a L2<br>ID de atributo: 14<br>Reglas de acceso: Obtener                                                                                 |                                    |                                                                                       |
| Línea a línea<br>Tensión máxima                | L1-L3 | L1 a L3<br>ID de atributo: 15<br>Reglas de acceso: Obtener                                                                                 |                                    | 0 a 1500 V                                                                            |
|                                                | L2-L3 | L2 a L3<br>ID de atributo: 16<br>Reglas de acceso: Obtener                                                                                 |                                    |                                                                                       |
| Temperatura de prueba                          |       | Temperatura al interior del AVT al momento<br>de realizar la última prueba del AVT (°C)<br>ID de atributo: 17<br>Reglas de acceso: Obtener |                                    | -40 °C a 85 °C (-40 °F a 185 °F)                                                      |
| Estado de desconexión<br>[NO IMPLEMENTADO]     |       | Fase de desconexión abierta o cerrada<br>ID de atributo: 18<br>Reglas de acceso: Obtener                                                   | WORD(2)                            | BitDescripción0L1 abierto1L2 abierto2L3 abierto0: Cuchilla cerrada1: Cuchilla abierta |

| Nombre de elementos | Descripción                                                                                                  | Tipo de valor<br>(tamaño en bytes) |     | Rango                                                                                                    |
|---------------------|----------------------------------------------------------------------------------------------------|------------------------------------|-----|----------------------------------------------------------------------------------------------------|
|                     |                                                                                                    |                                    | Bit | Nombre de bit                                                                                                    |
| Estado              |                                                                                                    |                                    | 0   | Indicador de advertencia<br>de la batería<br>O: Batería OK<br>1: Verificar batería<br>(si está baja o<br>no está presente)                                                          |
|                     |                                                                                                    |                                    | 1   | <b>Falla de<br/>temperatura del AVT</b><br>0: OK<br>1: Falla                                                                                                    |
|                     | Bits de estado asociados con el módulo<br>de red y el AVT<br>ID de atributo: 19<br>Reglas de acceso: Obtener | DWORD(4)                           | 2   | <b>Fuente de<br/>alimentación del AVT</b><br>0: Batería<br>1: Auxiliar                                                                                                    |
|                     |                                                                                                    |                                    | 3   | <b>Número de fases</b><br>O: Trifásica<br>1: Monofásica                                                                                                    |
|                     |                                                                                                    |                                    | 4   | Umbral de usuario<br>activado<br>[NO IMPLEMENTADO]<br>0: No activado<br>1: Activado<br>Si se activa cualquier<br>umbral definido por el<br>usuario, este bit pasará<br>a activo (1) |
|                     |                                                                                                    |                                    | 5   | Desconectar el módulo<br>presente<br>[NO IMPLEMENTADO]<br>0: No<br>1: Sí                                                                                                    |
|                     |                                                                                                    |                                    | 6   | <b>Falla<br/>interna del AVT</b><br>0: OK<br>1: Falla                                                                                                    |
|                     |                                                                                                    |                                    | 7   | <b>Falla<br/>del módulo de red</b><br>0: OK<br>1: Falla                                                                                                    |
|                     |                                                                                                    |                                    |     |                                                                                                    |

| Nombre de elementos | Descripción                                                                                        | Tipo de valor<br>(tamaño en bytes) |                                                                               | Rango                                                                    |
|---------------------|----------------------------------------------------------------------------------------------------|------------------------------------|-------------------------------------------------------------------------------|--------------------------------------------------------------------------|
|                     |                                                                                                    |                                    | Bit                                                                           | Resultado                                                                |
|                     |                                                                                                    |                                    | 0                                                                             | <b>Prueba aprobada</b><br>OF                                             |
|                     |                                                                                                    |                                    | 1                                                                             | <b>Tensión de la<br/>batería baja</b><br>1F                              |
|                     |                                                                                                    |                                    | 2                                                                             | <b>Tensión excedida</b><br>2F                                            |
|                     | Resultado más reciente de una prueba<br>del AVT<br>ID de atributo: 20<br>Reglas de acceso: Obtener | WORD(2)                            | 3                                                                             | <b>Temperatura fuera<br/>del rango</b><br>3F                             |
|                     |                                                                                                    |                                    | 4                                                                             | No se ha confirmado<br>la conectividad<br>4F                             |
| Hesuitado i dei Avi |                                                                                                    |                                    | 5                                                                             | <b>Diagnóstico 5</b><br>5F                                               |
|                     |                                                                                                    |                                    | 6                                                                             | <b>Diagnóstico 6</b><br>6F                                               |
|                     |                                                                                                    |                                    | 7                                                                             | <b>Diagnóstico 7</b><br>7F                                               |
|                     |                                                                                                    |                                    | 8                                                                             | <b>Diagnóstico 8</b><br>8                                                |
|                     |                                                                                                    |                                    | #F indica la c<br>verán en el rr<br>este código c<br>0: falso<br>1: verdadero | antidad de parpadeos que se<br>nódulo indicador del AVT para<br>le error |

| Nombre de elementos                     | Descripción                                                                                                | Tipo de valor<br>(tamaño en bytes) |                                                                                   | Rango                                                                                                 |
|-----------------------------------------|----------------------------------------------------------------------------------------------------|------------------------------------|-----------------------------------------------------------------------------------|----------------------------------------------------------------------------------------------------|
|                                         |                                                                                                    |                                    | Bit                                                                               | Resultado                                                                                             |
|                                         |                                                                                                    |                                    | 0                                                                                 | <b>Prueba aprobada</b><br>OF                                                                          |
|                                         |                                                                                                    |                                    | 1                                                                                 | <b>Tensión de la<br/>batería baja</b><br>1F                                                           |
|                                         |                                                                                                    |                                    | 2                                                                                 | <b>Tensión excedida</b><br>2F                                                                         |
|                                         |                                                                                                    |                                    | 3                                                                                 | <b>Temperatura fuera<br/>del rango</b><br>3F                                                          |
| Desultada O dal M/T                     | Segundo resultado más reciente de una<br>prueba del AVT<br>ID de atributo: 21<br>Reglas de acceso: Obtener | WORD(2)                            | 4                                                                                 | <b>No se ha confirmado<br/>la conectividad</b><br>4F                                                  |
| Resultado 2 del AVT                     |                                                                                                    |                                    | 5                                                                                 | <b>Diagnóstico 5</b><br>5F                                                                            |
|                                         |                                                                                                    |                                    | 6                                                                                 | <b>Diagnóstico 6</b><br>6F                                                                            |
|                                         |                                                                                                    |                                    | 7                                                                                 | <b>Diagnóstico 7</b><br>7F                                                                            |
|                                         |                                                                                                    |                                    | 8<br>#F indica la c<br>verán en el m<br>este código c<br>0: falso<br>1: verdadero | <b>Diagnóstico 8</b><br>8<br>antidad de parpadeos que se<br>nódulo indicador del AVT para<br>le error |
| Fecha y hora del resultado<br>1 del AVT | Fecha y hora del resultado 1 del AVT<br>ID de atributo: 22<br>Reglas de acceso: Obtener                    | ULINT(8)                           | Microsegun                                                                        | dos desde la época                                                                                    |
| Fecha y hora del resultado<br>2 del AVT | Fecha y hora del resultado 2 del AVT<br>ID de atributo: 23<br>Reglas de acceso: Obtener                    | ULINT(8)                           | Microsegundos desde la época                                                      |                                                                                                    |
| Temperatura actual                      | Temperatura actual al interior del AVT (°C)<br>ID de atributo: 24<br>Reglas de acceso: Obtener             | INT(2)                             | -40 °C a 85                                                                       | °C (-40 °F a 185 °F)                                                                                  |
| Activar prueba del AVT                  | Iniciar la prueba de ausencia de tensión<br>ID de atributo: 25<br>Reglas de acceso: Obtener/Establecer     | DINT(4)                            | 0: Prueba n<br>1: Prueba ad                                                       | o activada<br>ctivada                                                                                 |

## **MODELO DE DATOS MODBUS TCP**

#### ENTRADA DE DATOS

Todos los valores están contenidos en registros de entrada (desplazamiento 30000).

| Datos de entrada<br>de elemento | Descripción                                                                                                    | Tipo de valor<br>(tamaño en bytes) | Rango                                                                                                    |
|---------------------------------|----------------------------------------------------------------------------------------------------|------------------------------------|----------------------------------------------------------------------------------------------------|
| Fecha y hora                    | Fecha y hora actual establecida<br>en el módulo de red<br>Dirección inicial: 1<br>Dirección final: 4                                            | uint64_t(8)                        | Microsegundos desde la época                                                                                                    |
| Tensión de la batería           | Última lectura de tensión de la batería<br>del AVT (última prueba)<br>Dirección inicial: 5<br>Dirección final: 6                                | float(4)                           | 0,0 a 4,0 V                                                                                                    |
| Presencia de tensión            | Estado del campo de bits de los LED<br>indicadores de fase (LED rojos)<br>Dirección inicial: 7<br>Dirección final: 7                            | uint16_t(2)                        | BitNombre de bit0Presente en L1, POS1Presente en L2, NEG2Presente en L30: Tensión no detectada1: Tensión detectada                    |
| Estado de conectividad          | Estado conectado de cada cable del<br>sensor L1, L2, L3, PE a tierra durante<br>la última prueba.<br>Dirección inicial: 8<br>Dirección final: 8 | uint16_t(2)                        | BitNombre de bit0L1 conectado1L2 conectado2L3 conectado3PE/GND conectado0: Cable del sensor desconectado1: Cable del sensor conectado |

| Datos de entrada<br>de elemento                |       | Descripción                                                                                                    | Tipo de valor<br>(tamaño en bytes) | Rango                                                        |  |
|------------------------------------------------|-------|----------------------------------------------------------------------------------------------------|------------------------------------|--------------------------------------------------------------|--|
|                                                | L1-G  | L1 a tierra<br>Dirección inicial: 9<br>Dirección final: 9                                                                               |                                    |                                                              |  |
| Línea a conexión<br>a tierra<br>Tensión RMS    | L2-G  | L2 a tierra<br>Dirección inicial: 10<br>Dirección final: 10                                                                             |                                    | 0 a 1100 Vrms                                                |  |
|                                                | L3-G  | L3 a tierra<br>Dirección inicial: 11<br>Dirección final: 11                                                                             |                                    |                                                              |  |
|                                                | L1-G  | L1 a tierra<br>Dirección inicial: 12<br>Dirección final: 12                                                                             |                                    |                                                              |  |
| Línea a conexión<br>a tierra<br>Tensión máxima | L2-G  | L2 a tierra<br>Dirección inicial: 13<br>Dirección final: 13                                                                             |                                    | 0 a 1500 V                                                   |  |
|                                                | L3-G  | L3 a tierra<br>Dirección inicial: 14<br>Dirección final: 14                                                                             |                                    |                                                              |  |
|                                                | L1-L2 | L1 a L2<br>Dirección inicial: 15<br>Dirección final: 15                                                                                 | int16_t(2)                         |                                                              |  |
| Línea a línea<br>Tensión RMS                   | L1-L3 | L1 a L3<br>Dirección inicial: 16<br>Dirección final: 16                                                                                 |                                    | 0 a 1100 Vrms                                                |  |
|                                                | L2-L3 | L2 a L3<br>Dirección inicial: 17<br>Dirección final: 17                                                                                 |                                    |                                                              |  |
| L1-L2                                          |       | L1 a L2<br>Dirección inicial: 18<br>Dirección final: 18                                                                                 |                                    |                                                              |  |
| Línea a línea<br>Tensión máxima                | L1-L3 | L1 a L3<br>Dirección inicial: 19<br>Dirección final: 19                                                                                 |                                    | 0 a 1500 V                                                   |  |
|                                                | L2-L3 | L2 a L3<br>Dirección inicial: 20<br>Dirección final: 20                                                                                 |                                    |                                                              |  |
| Temperatura de prueba                          |       | Temperatura al interior del AVT al momento<br>de realizar la última prueba del AVT (°C)<br>Dirección inicial: 21<br>Dirección final: 21 |                                    | -40 °C a 85 °C (-40 °F a 185 °F)                             |  |
| Estado do dopoporción                          |       | Fase de desconexión abierta o cerrada                                                                                                   |                                    | BitDescripción0L1 abierto1L2 abierto                         |  |
| [NO IMPLEMENTAI                                | 00]   | Dirección inicial: 22<br>Dirección final: 22                                                                                            | uint16_t(2)                        | 2L2 abierto2L3 abierto0: Cuchilla cerrada1: Cuchilla abierta |  |

| Datos de entrada<br>de elemento | Descripción                                                                                               | Tipo de valor<br>(tamaño en bytes) |     | Rango                                                                                                    |
|---------------------------------|----------------------------------------------------------------------------------------------------|------------------------------------|-----|----------------------------------------------------------------------------------------------------|
|                                 |                                                                                                    |                                    | Bit | Nombre de bit                                                                                                    |
| Estado                          |                                                                                                    |                                    | 0   | Indicador de advertencia<br>de la batería<br>0: Batería OK<br>1: Verificar batería<br>(si está baja o no<br>está presente)                                                          |
|                                 |                                                                                                    |                                    | 1   | <b>Falla de temperatura<br/>del AVT</b><br>0: OK<br>1: Falla                                                                                                    |
|                                 | Bits de estado asociados con el módulo<br>de red y el AVT<br>Dirección inicial: 23<br>Dirección final: 24 | uint32_t(4)                        | 2   | <b>Fuente de alimentación<br/>del AVT</b><br>0: Batería<br>1: Auxiliar                                                                                                    |
|                                 |                                                                                                    |                                    | 3   | <b>Número de fases</b><br>O: Trifásica<br>1: Monofásica                                                                                                    |
|                                 |                                                                                                    |                                    | 4   | Umbral de<br>usuario activado<br>[NO IMPLEMENTADO]<br>0: No activado<br>1: Activado<br>Si se activa cualquier<br>umbral definido por el<br>usuario, este bit pasará<br>a activo (1) |
|                                 |                                                                                                    |                                    | 5   | Desconectar el módulo<br>presente<br>[NO IMPLEMENTADO]<br>0: No<br>1: Sí                                                                                                    |
|                                 |                                                                                                    |                                    | 6   | <b>Falla<br/>interna del AVT</b><br>0: OK<br>1: Falla                                                                                                    |
|                                 |                                                                                                    |                                    | 7   | <b>Falla del módulo de red</b><br>0: OK<br>1: Falla                                                                                                    |
|                                 |                                                                                                    |                                    |     |                                                                                                    |

| Datos de entrada<br>de elemento | Descripción                                                                                     | Tipo de valor<br>(tamaño en bytes) |                                                                              | Rango                                                                    |
|---------------------------------|-------------------------------------------------------------------------------------------------|------------------------------------|------------------------------------------------------------------------------|--------------------------------------------------------------------------|
|                                 |                                                                                                 |                                    | Bit                                                                          | Resultado                                                                |
|                                 |                                                                                                 |                                    | 0                                                                            | <b>Prueba aprobada</b><br>OF                                             |
| Resultado 1 del AVT             |                                                                                                 |                                    | 1                                                                            | <b>Tensión de la batería baja</b><br>1F                                  |
|                                 |                                                                                                 |                                    | 2                                                                            | <b>Tensión excedida</b><br>2F                                            |
|                                 | Resultado más reciente de una prueba<br>del AVT<br>Dirección inicial: 25<br>Dirección final: 25 | uint16_t(2)                        | 3                                                                            | <b>Temperatura fuera<br/>del rango</b><br>3F                             |
|                                 |                                                                                                 |                                    | 4                                                                            | No se ha confirmado<br>la conectividad<br>4F                             |
|                                 |                                                                                                 |                                    | 5                                                                            | <b>Diagnóstico 5</b><br>5F                                               |
|                                 |                                                                                                 |                                    | 6                                                                            | <b>Diagnóstico 6</b><br>6F                                               |
|                                 |                                                                                                 |                                    | 7                                                                            | <b>Diagnóstico 7</b><br>7F                                               |
|                                 |                                                                                                 |                                    | 8                                                                            | <b>Diagnóstico 8</b><br>8                                                |
|                                 |                                                                                                 |                                    | #F indica la c<br>verán en el m<br>este código c<br>0: falso<br>1: verdadero | antidad de parpadeos que se<br>nódulo indicador del AVT para<br>le error |
|                                 |                                                                                                 | I                                  | I                                                                            | Continúa en la página siguiente                                          |

| Datos de entrada<br>de elemento         | Descripción                                                                                             | Tipo de valor<br>(tamaño en bytes) |                                     | Rango                                                                                                    |
|-----------------------------------------|----------------------------------------------------------------------------------------------------|------------------------------------|-------------------------------------|----------------------------------------------------------------------------------------------------|
|                                         |                                                                                                    |                                    | Bit                                 | Resultado                                                                                                    |
|                                         |                                                                                                    |                                    | 0                                   | <b>Prueba aprobada</b><br>OF                                                                                     |
|                                         |                                                                                                    |                                    | 1                                   | <b>Tensión de la<br/>batería baja</b><br>1F                                                                      |
|                                         |                                                                                                    |                                    | 2                                   | <b>Tensión excedida</b><br>2F                                                                                    |
|                                         |                                                                                                    |                                    | 3                                   | <b>Temperatura fuera<br/>del rango</b><br>3F                                                                     |
| Resultado 2 del AVT                     | Segundo resultado más reciente de una<br>prueba del AVT<br>Dirección inicial: 26<br>Dirección final: 26 | uint16_t(2)                        | 4                                   | No se ha confirmado<br>la conectividad<br>4F                                                                     |
|                                         |                                                                                                    |                                    | 5                                   | <b>Diagnóstico 5</b><br>5F                                                                                       |
|                                         |                                                                                                    |                                    | 6                                   | <b>Diagnóstico 6</b><br>6F                                                                                       |
|                                         |                                                                                                    |                                    | 7                                   | <b>Diagnóstico 7</b><br>7F                                                                                       |
|                                         |                                                                                                    |                                    | 8                                   | <b>Diagnóstico 8</b><br>8                                                                                        |
|                                         |                                                                                                    |                                    | #F indica la<br>verán en el r<br>e: | cantidad de parpadeos que se<br>nódulo indicador del AVT para<br>ste código de error<br>O: falso<br>1: verdadero |
| Fecha y hora del resultado<br>1 del AVT | Fecha y hora del resultado 1 del AVT<br>Dirección inicial: 27<br>Dirección final: 30                    | uint64_t(8)                        | Microse                             | egundos desde la época                                                                                           |
| Fecha y hora del resultado<br>2 del AVT | Fecha y hora del resultado 2 del AVT<br>Dirección inicial: 31<br>Dirección final: 34                    | uint64_t(8)                        | Microsegundos desde la época        |                                                                                                    |
| Temperatura actual                      | Temperatura actual al interior del AVT (°C)<br>Dirección inicial: 35<br>Dirección final: 35             | int16_t(2)                         | -40 °C a 85                         | °C (-40 °F a 185 °F)                                                                                             |
| Versión del modelo de datos             | Número de versión del modelo de datos<br>Dirección inicial: 36<br>Dirección final: 36                   | int16_t(2)                         | ١                                   | /alor de datos: 2                                                                                                |

## SALIDA DE DATOS

Bobinas de salida disponibles (desplazamiento 0)

| Bobina de salida       | Descripción                                                                                       | Número de bits |
|------------------------|---------------------------------------------------------------------------------------------------|----------------|
| Activar prueba del AVT | 0: La bobina se reinicia a 0 una vez<br>que la prueba se complete<br>1: Activa una prueba del AVT | 1              |

# Integración con Rockwell Automation

El protocolo **EtherNet/IP™** es apoyado por un perfil complementario (AOP) para una fácil integración con los productos de Rockwell Automation. El AOP es compatible con la función de diagnóstico automático.

AOP disponible en Studio 5000 Logix Designer V33.01 o superior

# **ELEMENTOS AOP DE DIAGNÓSTICO AUTOMÁTICO**

#### REQUISITOS

- El controlador Logix debe ser la versión V33 o superior
- El software Factory Talk View debe ser la versión V12 o superior

#### ESTADO DE CONECTIVIDAD

WORD(2)

El estado del cable del sensor se basa en la última prueba completada. Este valor solo se actualizará cuando se complete una prueba en ausencia de tensión.

TABLA 6.

|                           | Bit                                                                           |                                                                                                    |                                                                                                    |                                                                                       |  |  |
|---------------------------|-------------------------------------------------------------------------------|----------------------------------------------------------------------------------------------------|----------------------------------------------------------------------------------------------------|---------------------------------------------------------------------------------------|--|--|
|                           | 0                                                                             | 1                                                                                                    | 2                                                                                                    | 3                                                                                     |  |  |
| Estado de<br>conectividad | L1 conectado                                                                  | L2 conectado                                                                                           | L3 conectado                                                                                           | PE/GND conectado                                                                      |  |  |
| Mensaje de<br>diagnóstico | 0: Cable del sensor L1<br>desconectado<br>1: Cable del sensor L1<br>conectado | <ul><li>0: Cable del sensor L2<br/>desconectado</li><li>1: Cable del sensor L2<br/>conectado</li></ul> | <ul><li>0: Cable del sensor L3<br/>desconectado</li><li>1: Cable del sensor L3<br/>conectado</li></ul> | 0: Cable del sensor<br>PE/GND desconectado<br>1: Cable del sensor<br>PE/GND conectado |  |  |

### **ESTADO**

#### DWORD(4)

Bits de estado asociados con el módulo de red y el AVT. Este valor solo se actualizará cuando se complete una prueba de ausencia de tensión.

#### TABLA 7.

|                  | 0                                                            | 1                                  | 6                           | 7                          |
|------------------|--------------------------------------------------------------|------------------------------------|-----------------------------|----------------------------|
|                  | Indicador de advertencia<br>de la batería                    | Falla de temperatura<br>del AVT    | Falla interna del AVT       | Falla del módulo de red    |
| ado              | 0: Batería OK                                                | 0: OK                              | 0: OK                       | 0: OK                      |
| Est              | 1: Verificar batería<br>(si está baja o<br>no está presente) | 1: Falla                           | 1: Falla                    | 1: Falla                   |
| aje de<br>óstico | 0: Batería OK                                                | 0: Temperatura del<br>AVT OK       | 0: AVT OK                   | 0: Módulo de red OK        |
| Mens<br>diagn    | 1: Verificar batería                                         | 1: Falla de temperatura<br>del AVT | 1: Falla interna<br>del AVT | 1: Falla del módulo de red |

# RESULTADO 1 DEL AVT

WORD(2)

- Resultado más reciente de una prueba del AVT
  - Este informe tiene los siguientes estados de bit posibles para indicar una prueba aprobada, o el motivo de una prueba no superada del AVT

#### TABLA 8.

|                           | Bit                                                                     |                                     |                          |                                                      |                          |                                                                |                                                      |  |
|---------------------------|-------------------------------------------------------------------------|-------------------------------------|--------------------------|------------------------------------------------------|--------------------------|----------------------------------------------------------------|------------------------------------------------------|--|
|                           | 0                                                                       |                                     | 1                        | 2                                                    |                          | 3                                                              | 4                                                    |  |
| Resultado<br>1 del AVT    | Aprobado OF                                                             | Tensión de la<br>batería baja 1F    |                          | Tensión<br>excedida 2F                               |                          | Temperatura fuera<br>del rango 3F                              | No se ha confirmado<br>la conectividad 4F            |  |
| Mensaje de<br>diagnóstico | 0: Prueba no<br>superada<br>del AVT<br>1: Prueba<br>superada<br>del AVT | 0: OK<br>1: Batería baja<br>del AVT |                          | 0: OK<br>1: Tensión<br>excede los<br>límites del AVT |                          | 0: OK<br>1: Temperatura<br>del AVT fuera del<br>rango admitido | 0: OK<br>1: Cable del sensor del<br>AVT desconectado |  |
|                           | Continuación de hit                                                     |                                     |                          |                                                      |                          |                                                                |                                                      |  |
|                           | 5                                                                       |                                     | 6                        |                                                      | 7                        |                                                                | 8                                                    |  |
| Resultado<br>1 del AVT    | Diagnóstico 5 5F                                                        |                                     | Diagnóstico 6 6F         |                                                      | Diagnóstico 7 7F         |                                                                | Diagnóstico 8                                        |  |
| aje de<br>óstico          | 0: OK                                                                   |                                     | 0: OK                    |                                                      | 0: OK                    |                                                                | 0: OK                                                |  |
| Mensa<br>diagne           | 1: Diagnóstico 5 del AVT                                                |                                     | 1: Diagnóstico 6 del AVT |                                                      | 1: Diagnóstico 7 del AVT |                                                                | 1: Diagnóstico 8 del AVT                             |  |

# Seguridad

El módulo de red contiene un software que almacena los datos ingresados por el usuario. Todos los datos ingresados por el usuario se guardan en el almacenamiento no volátil del sistema que ejecuta el software.

#### ALMACENAMIENTO NO VOLÁTIL

El módulo de red utiliza el almacenamiento no volátil para guardar toda la información de configuración.

#### **AUTENTIFICACIÓN DE DATOS**

- Las contraseñas utilizadas para gestionar el software se almacenan como un hash bcrpyt unidireccional.
- Las contraseñas que ingresa el usuario no se devuelven al cliente. (Son de "solo escritura" desde la perspectiva del usuario).

#### SEGURIDAD DEL TRANSPORTE EN RED

- El producto genera una clave de host privada SSH RSA de 2048 bits aleatoria la primera vez que se inicia el producto.
- El producto tiene una clave privada RSA de 2048 bits generada aleatoriamente y configurada de fábrica. Esta clave se utiliza para generar un certificado HTTPS la primera vez que se inicia el producto.
- El usuario puede cargar un certificado HTTPS personalizado y una clave privada.
  - El certificado HTTPS debe utilizar una firma SHA-256.
  - La clave privada debe ser RSA de 2048 bits o prime256v1 (SECP256R1).
  - Es posible que otros tipos de claves privadas funcionen, pero el rendimiento podría verse afectado negativamente si se utilizan claves privadas de mayor tamaño: RSA 3072 bits, RSA 4096 bits; curvas ECC: SECP192R1, SECP224R1, SECP256R1, SECP384R1, SECP521R1, SECP192K1, SECP224K1, SECP256K1, BP256R1, BP384R1, BP512R1, CURVE25519.
- El producto utiliza el protocolo TLS 1.2 para comunicarse con los clientes de explorador de Internet HTTPS.
- La negociación de cifrado de comunicación segura con clientes HTTPS utiliza estas suites de cifrado:
  - Suite de cifrado: TLS\_ECDHE\_ECDSA\_WITH\_AES\_128\_GCM\_SHA256 (0xc02b)
  - Suite de cifrado: TLS\_ECDHE\_RSA\_WITH\_AES\_128\_GCM\_SHA256 (0xc02f)
  - Suite de cifrado: TLS\_ECDHE\_ECDSA\_WITH\_AES\_256\_GCM\_SHA384 (0xc02c)
  - Suite de cifrado: TLS\_ECDHE\_RSA\_WITH\_AES\_256\_GCM\_SHA384 (0xc030)
  - Suite de cifrado: TLS\_ECDHE\_ECDSA\_WITH\_CHACHA20\_POLY1305\_SHA256 (0xcca9)
  - Suite de cifrado: TLS\_ECDHE\_RSA\_WITH\_CHACHA20\_POLY1305\_SHA256 (0xcca8)
  - Suite de cifrado: TLS\_DHE\_RSA\_WITH\_AES\_128\_GCM\_SHA256 (0x009e)
  - Suite de cifrado: TLS\_DHE\_RSA\_WITH\_AES\_256\_GCM\_SHA384 (0x009f)

#### CONFIGURACIÓN DE DATOS DE LA RED

La configuración de red, incluidas las direcciones IP estáticas y las direcciones obtenidas por DHCP, se muestran en una página de "Configuración", para ayudar en la administración de red del producto.

#### PROTECCIÓN DE INICIO SEGURO

- El producto utiliza algoritmos de firma de código estándares de la industria para proteger el firmware iniciado por el dispositivo.
- Se agrega un bloque de firma al cargador de arranque.
- El bloque de firma contiene una firma del cargador de arranque y la clave pública RSA de 3072 bits.
- Un compendio de la clave pública RSA de 3072 bits se almacena en un eFuse de solo escritura (que no puede leerse ni escribirse una vez configurado) y se utiliza para verificar el bloque de firma.
- La firma de clave pública se verifica con el bloque de firma y un compendio del cargador de arranque para establecer la autenticidad y la integridad del cargador de arranque.
- El cargador de arranque continúa la cadena de confianza verificando la autenticidad e integridad del ejecutable de la aplicación, aplicando el mismo algoritmo que utiliza el cargador de arranque de la ROM para cargar el cargador de arranque.

#### PROTECCIÓN DE LA ACTUALIZACIÓN DEL FIRMWARE

- El producto utiliza una criptografía estándar de la industria para verificar un paquete de actualización del firmware, y establecer la autenticidad y la integridad.
- El paquete contiene un manifiesto que describe los elementos contenidos en la carga útil del paquete.
- Los elementos se describen como un tamaño de fragmento y un hash SHA256 de cada subelemento y el contenedor de carga útil del paquete.
- El manifiesto se cifra con SHA256 y se firma con una clave RSA de 4096 bits.
- El paquete contiene la firma del hash del manifiesto.
- El paquete contiene un contenedor de carga útil que contiene los subelementos.
- La firma de la carga útil se verifica antes de analizar el contenido del manifiesto o de la carga útil.

#### **OTRAS CARACTERÍSTICAS**

El producto incluye un reloj en tiempo real y un condensador que mantiene la hora durante un breve periodo de tiempo cuando no se aplica energía. Cuando se combina con NTP, se proporcionan marcas de tiempo precisas en los registros.

# Solución de problemas

#### FALLAS

Cuando una falla está activa, el usuario también verá un signo de exclamación en la barra lateral izquierda y en el menú de fallas activas de la página de configuración

| Falla                                                                                           | Solución de problemas                                                                                                    |  |  |  |  |
|-------------------------------------------------------------------------------------------------|----------------------------------------------------------------------------------------------------|--|--|--|--|
| Falla en el hardware (0)                                                                        | Comuníquese con la asistencia de Panduit                                                                                                    |  |  |  |  |
| Código de error de 2 parpadeos<br>del indicador de estado del<br>sistema del módulo de red      |                                                                                                    |  |  |  |  |
| Alimentación que excede                                                                         | La alimentación del módulo de red al AVT está por encima del límite.                                                                                                    |  |  |  |  |
| er minite (T)                                                                                   | <ul> <li>Verifique que la conexión del AVT al módulo de red tenga una<br/>terminación correcta.</li> </ul>                                                                                                    |  |  |  |  |
| Los archivos de configuración<br>se restablecen a los valores<br>predeterminados de fábrica (2) | Se espera que no haga nada en caso de que la nueva unidad o el usuario haya iniciado un restablecimiento de fábrica                                                                                                    |  |  |  |  |
|                                                                                                 | Si ocurre repetidamente, reemplace la unidad                                                                                                    |  |  |  |  |
| No se pudieron procesar los                                                                     | <ul> <li>Verifique la conexión del AVT al módulo de red</li> </ul>                                                                                                    |  |  |  |  |
| Tiempo de espera al<br>comunicarse con el AVT (4)                                               | Compruebe que los interruptores de la resistencia de terminación<br>de los módulos AVT y de red están ubicados a la derecha (valor<br>predeterminado de fábrica) cuando están orientados hacia el puerto.<br>Consulte el documento n. B21148 (Manual de requisitos de instalación<br>del módulo de red VeriSafe en la sección Información general). |  |  |  |  |
|                                                                                                 | <ul> <li>Aleje el cable de conexión del AVT de posibles fuentes de ruido</li> </ul>                                                                                                    |  |  |  |  |
|                                                                                                 | <ul> <li>Asegúrese de que el módulo de red y el AVT tengan instalado el<br/>firmware más reciente. Esto puede comprobarse en la página de<br/>configuración del módulo de red.</li> </ul>                                                                                                    |  |  |  |  |
| Error en la tarjeta SD (5)                                                                      | Comuníquese con Panduit para obtener asistencia relacionada con<br>errores en la tarjeta SD y, posiblemente, para volver a colocar o<br>reemplazar la tarjeta SD.                                                                                                    |  |  |  |  |
| La tarjeta SD está llena (6)                                                                    | Descargue los registros (si es necesario) y luego elimínelos desde<br>la interfaz web. Reinicie la unidad y confirme que el sistema pueda<br>iniciar sesión.                                                                                                    |  |  |  |  |
| Tiempo de validez (7)                                                                           | Verifique que se puede acceder al servidor NTP desde la ubicación del dispositivo                                                                                                    |  |  |  |  |
| Hora no establecida (8)                                                                         | Establezca la hora usando la página de configuración (botón de configuración de hora o configuración de hora del NTP)                                                                                                    |  |  |  |  |
| No se pudo cargar el certificado personalizado (9)                                              | Verifique que el certificado se haya generado correctamente y vuelva a cargarlo.                                                                                                    |  |  |  |  |

#### **BORRADO DE FALLAS**

El usuario tiene la posibilidad de borrar las fallas activas (véase la **página de configuración** en la sección **Fallas activas**). Si el módulo de red determina que la falla sigue activa, se volverá a completar. Para verificar que se haya solucionado una falla, reinicie el módulo de red.

# Garantía garantía limitada del producto de panduit

# 1. Garantía limitada del producto. Para efectos de esta garantía limitada del producto, los "Productos de Panduit" se refieren a todos los productos con la marca Panduit que son vendidos por dicha empresa. A menos que se establezca un período diferente en el manual del producto de Panduit, la guía de usuario u otra documentación del producto, Panduit garantiza que sus productos y cada parte o componente de estos cumplirá con las especificaciones publicadas por Panduit y estará libre de defectos en el material y la mano de obra por un período de 1 año a partir de la fecha de facturación por parte de Panduit o su distribuidor autorizado, sin exceder los 18 meses desde la fecha original de envío desde las instalaciones de Panduit.

- 2. Firmware. A menos que se disponga lo contrario en un acuerdo de licencia separado, y sujeto a las limitaciones para productos externos que se expresan a continuación, Panduit garantiza que todo firmware contenido en todo producto de Panduit, si se usa con el hardware especificado por Panduit y se instala correctamente, funcionará de acuerdo con las especificaciones publicadas por Panduit durante un período de 1 año a partir de la fecha de facturación por parte de Panduit o su distribuidor autorizado, sin exceder los 18 meses desde la fecha original de envío desde el establecimiento de Panduit. Toda excepción a este período de garantía de 1 año se identificará en el manual del producto de Panduit, la guía de usuario u otra documentación del producto. Panduit no garantiza que el funcionamiento del producto o del firmware será ininterrumpido o no presentará errores, o que las funciones en ellos contenidas cumplirán o satisfarán los requisitos o el uso previsto por el usuario. Todas las garantías, si las hubiere, que proporciona Panduit para todo software autónomo que Panduit vende estarán expresadas en el acuerdo de licencia de usuario final que esté vigente.
- 3. Compensaciones. La única y exclusiva obligación de Panduit, y la única compensación del comprador en virtud de esta garantía, es la reparación o el reemplazo por parte de Panduit del producto defectuoso de Panduit. Panduit determinará, a su exclusivo criterio, cuál de estas compensaciones le ofrecerá al comprador. El servicio de garantía en el sitio solicitado por el comprador no está cubierto y quedará exclusivamente a cargo del comprador, a menos que Panduit lo autorice por escrito antes de que comience el servicio de garantía en el sitio. Panduit tiene el derecho de examinar los productos de Panduit en el lugar donde se encuentren o, a su exclusivo criterio, emitir instrucciones de envío para la devolución del producto. En los casos en que corresponda, el comprador debe devolver el producto, la parte o el componente defectuosos, con el transporte pagado por adelantado, al departamento de Servicio de atención al cliente, acompañado de la autorización para la devolución de material de Panduit. Si Panduit confirma que hay un defecto que cubre esta garantía, el producto de Panduit reparado o reemplazado estará cubierto por la garantía durante el resto del período de garantía correspondiente al producto de Panduit enviado originalmente, o por un período de 90 días a partir de la fecha de envío al comprador, el que sea más prolongado.
- 4. No hay garantía para los productos externos. Panduit no hace declaración alguna y renuncia a toda garantía de cualquier tipo, ya sea expresa o implícita, en relación con todo servicio o producto externo, incluido todo software o firmware externo, que se puedan incorporar en un producto de Panduit y/o que Panduit pueda revender u otorgar bajo sublicencia. En la medida en que las garantías otorgadas a Panduit por el fabricante externo sean transferibles, Panduit transferirá dichas garantías al Comprador y la aplicación de dichas garantías de terceros se llevará a cabo entre el comprador y el tercero. Panduit no garantiza la compatibilidad de los productos de Panduit con los productos de otros fabricantes o con la aplicación del comprador, excepto en la medida en que se manifieste expresamente en el presupuesto escrito o las especificaciones publicadas por Panduit.
- 5. Exclusiones. Antes de usar un producto de Panduit, el comprador deberá determinar la idoneidad de ese producto para el uso previsto, y asumirá luego todos los riesgos y responsabilidades en relación con dicho uso. Las garantías incluidas en el presente documento no se aplicarán a ningún producto de Panduit que se haya sometido a uso indebido; descuido; almacenamiento, manipulación o instalación inadecuados; daños accidentales, o que haya sido modificado o alterado por personas que no pertenezcan a Panduit o no hayan sido autorizadas por Panduit. Además, la garantía de firmware no cubre los defectos que resulten de firmware proporcionado por el comprador o interfaces no autorizadas, operación fuera de las especificaciones ambientales para el producto, o preparación o mantenimiento impropio o inadecuado del sitio por parte del comprador. Los productos de Panduit no están diseñados, previstos ni autorizados para usarse en aplicaciones médicas o como componentes de dispositivos médicos que se usen para sostener o sustentar la vida humana. En el caso de que el comprador adquiera o use un producto de Panduit para tal aplicación médica no prevista o no autorizada, deberá indemnizar y librar a Panduit de toda responsabilidad o daño que puedan surgir del uso de los productos de Panduit en dichas aplicaciones médicas.
- 6. LIMITACIÓN DE LA RESPONSABILIDAD. LAS GARANTÍAS QUE SE DETALLAN EN EL PRESENTE DOCUMENTO SON LAS ÚNICAS Y EXCLUSIVAS GARANTÍAS AL COMPRADOR. SE RENUNCIA A TODAS LAS GARANTÍAS, INCLUIDAS, ENTRE OTRAS, LAS GARANTÍAS IMPLÍCITAS DE COMERCIABILIDAD O APTITUD PARA UN USO PARTICULAR. EN LA MEDIDA EN QUE LO PERMITA LA LEY, EN NINGUNA CIRCUNSTANCIA PANDUIT SERÁ RESPONSABLE DE CUALQUIER PÉRDIDA O DAÑO QUE SURJA DE CUALQUIER PRODUCTO DE PANDUIT, YA SEAN ESTOS DIRECTOS, INDIRECTOS, INCIDENTALES O ESPECIALES, INCLUIDO, ENTRE OTROS, TODO RECLAMO DE PÉRDIDA DE DATOS, O PÉRDIDA DE INGRESOS, GANANCIAS O AHORROS REALES O PREVISTOS.
- 7. General. La garantía limitada del producto se aplica únicamente a los productos de Panduit y no se aplica a ninguna combinación ni ensamblaje de los productos de Panduit. Ninguna parte de esta garantía limitada del producto deberá interpretarse de modo tal que otorgue al comprador una garantía para la implementación de cualquier sistema usando productos de Panduit. La garantía del sistema Certification Plus de Panduit está disponible para proyectos que son instalados por instaladores certificados de Panduit, que cumplen varios requisitos y que están registrados en Panduit de acuerdo con los términos de la garantía del sistema Certification Plus de Panduit.